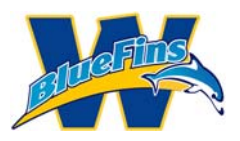

This document is intended to help new and returning BlueFin families register their swimmers for the Webster BlueFins. While going through this process, a family can sign more than 1 swimmer up by repeating a few of the steps below. The steps to repeat are identified in the process steps.

Please note that when going through the process, if you are new to the BlueFins, you will be creating an account that will allow you to register. After registration is approved, this account will then have login rights to the BlueFins site. In some cases, a family who has made a prior inquiry or has previously registered for a trial swim may need to set a password. These accounts do not have login rights but may register for membership. Sometimes, these accounts may need to be activated prior to registration. Should this happen, please contact a BlueFins representative through the "contact us" tab on the website. Returning families may login using their primary email address to register.

#### Step 1:

Click on the Register NOW button on the launch page.

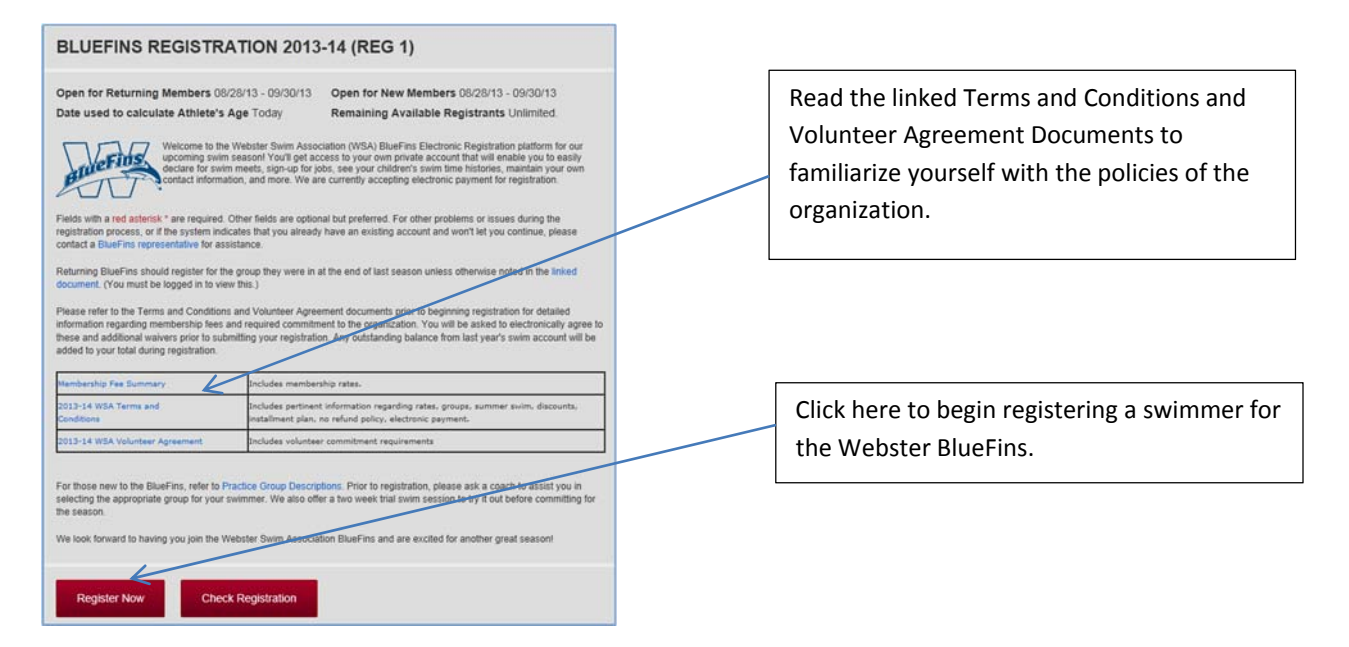

#### Step 2:

Select the Radio button which matches your situation, whether you are a returning or new family. If you are a new family, this will allow you to create an account and associate an email address to it. The account you associate is the one that will be used to log into the BlueFins site after you decide to join as well as the account that will be used to receive BlueFins communications.

| /                  |                                                                           |
|--------------------|---------------------------------------------------------------------------|
| am a new user or I | am not sure if I already have an account. This is the email I want to use |
| Email              | newuser@gmail.com                                                         |
|                    |                                                                           |

Choose the appropriate radio button, depending on whether you have an existing account or not. Enter primary email address.

\*Note - should you have difficulties with this step, please contact a BF representative for assistance.

Click Continue when done.

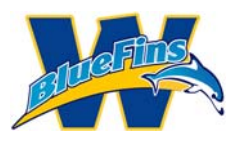

Please note: If you have previously requested information with this email address, the system may have already created an account for you already. If after entering your email address, the system indicates that you have an account but no password, click on "forgot password."

| The system found "jane | edoe@yahoo.com" has a valid account | with the Team. Please e | nter password below to login. |                                  |
|------------------------|-------------------------------------|-------------------------|-------------------------------|----------------------------------|
| Email                  | janedoe@yahoo.com                   |                         |                               | Click on "Forgot your password?" |
| Password               |                                     | Forgot your password?   | 4                             |                                  |
|                        |                                     |                         |                               |                                  |

The following screen will be displayed for you to confirm your email address.

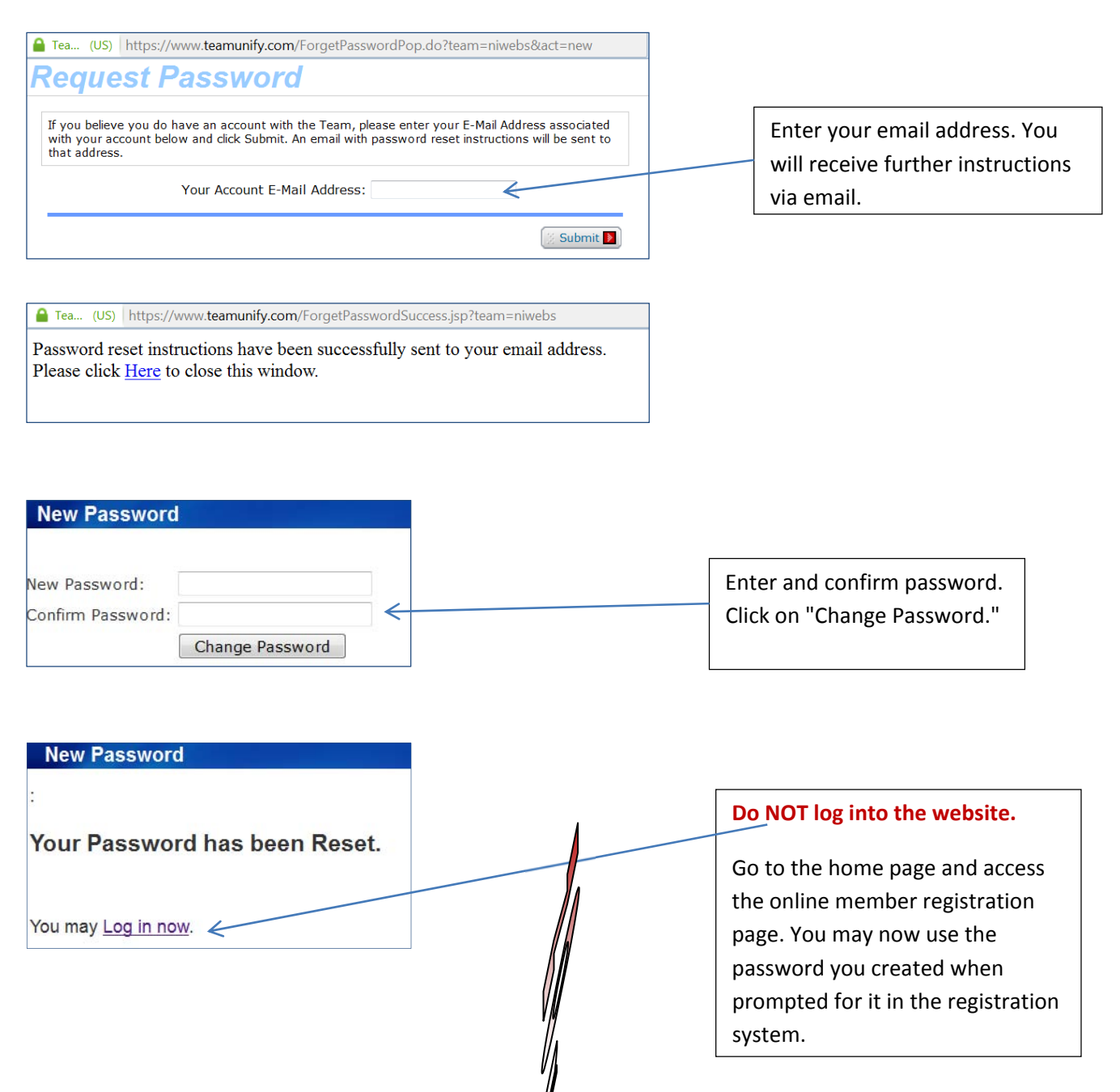

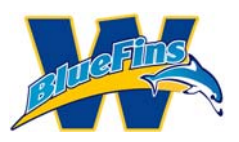

Step 3:

You need to enter information related to Billing for the account. On the Billing tab fill in all fields that have a red asterisks (\*). (This page should be filled in already for existing families.)

| BLUEFINS R             | EGISTRATION                  | 2013-14 (REG 1  | )        |   |
|------------------------|------------------------------|-----------------|----------|---|
| Please enter your acco | ount information for our rec | cords           |          |   |
|                        |                              |                 |          |   |
| EMAIL ADDRES           | SSES                         |                 |          |   |
| Sign-In Email          | anyuser@gmail.com            |                 |          |   |
|                        |                              |                 | 2 SCA27  |   |
| *Password              |                              | (at least 6 cha | racters) |   |
| *Confirm<br>Password   |                              |                 |          |   |
| Alternate Email 1      |                              |                 |          |   |
| Alternate Email 2      |                              |                 |          |   |
|                        |                              |                 |          |   |
|                        |                              |                 |          |   |
| BILLING INFOR          | RMATION                      |                 |          |   |
| *First Name            | Any                          |                 |          | Г |
| Middle Initial         | M                            |                 |          |   |
| "Last Name             | User                         |                 | <i>(</i> |   |
| *Billing Address       | 123 Street Address           |                 |          |   |
| *Billing City          | Any City                     |                 |          |   |
| *State                 | NY                           |                 |          | L |
| *Zip Code              | 10920                        |                 |          |   |
| *Primary Phone         | 585-111-2222                 |                 |          |   |
| Alternate Phone        |                              |                 |          |   |

### Step 4:

Scroll to the Parents/Guardians and Insurance/Emergency Contact sections of the same window and complete or update the necessary information.

| PARENTS/GUA                                                                     | RDIANS                                          | MOTHER/GUARDIAN | 2            |        | Scroll to the Parents/Guardians section.                                               |
|---------------------------------------------------------------------------------|-------------------------------------------------|-----------------|--------------|--------|----------------------------------------------------------------------------------------|
| First Name<br>Last Name<br>Primary Phone                                        | Joe<br>User                                     | First Name      | Mary<br>User |        | Enter / confirm information for the swimmer's guardians.                               |
| Alternate Phone                                                                 | 585-222-1112                                    | Alternate Phone | 585-888-9989 | _<br>I |                                                                                        |
| INSURANCE AN<br>*Insurance Carrier<br>*Insurance Phone<br>*Emergency<br>Contact | D EMERGENCIES<br>BCBS<br>111-2222<br>Joe Schmoe | ←               |              |        | section.<br>Enter / confirm information for the<br>swimmer's health insurance carrier. |
| *Emergency Phone                                                                | 222-2223                                        |                 |              |        | Enter name and contact information for the swimmer's emergency contact.                |
| Continue                                                                        | Cancel                                          |                 |              |        | Click Continue when done.                                                              |

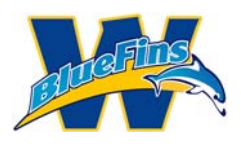

Step 5:

Complete the Member Selection window for the swimmer. Click on "Add Member" and fill in information on all fields that have a red asterisks (\*). For existing members, click on the name and update information as needed.

Note: You will be able to add additional swimmers after completing the first one if you need to do so.

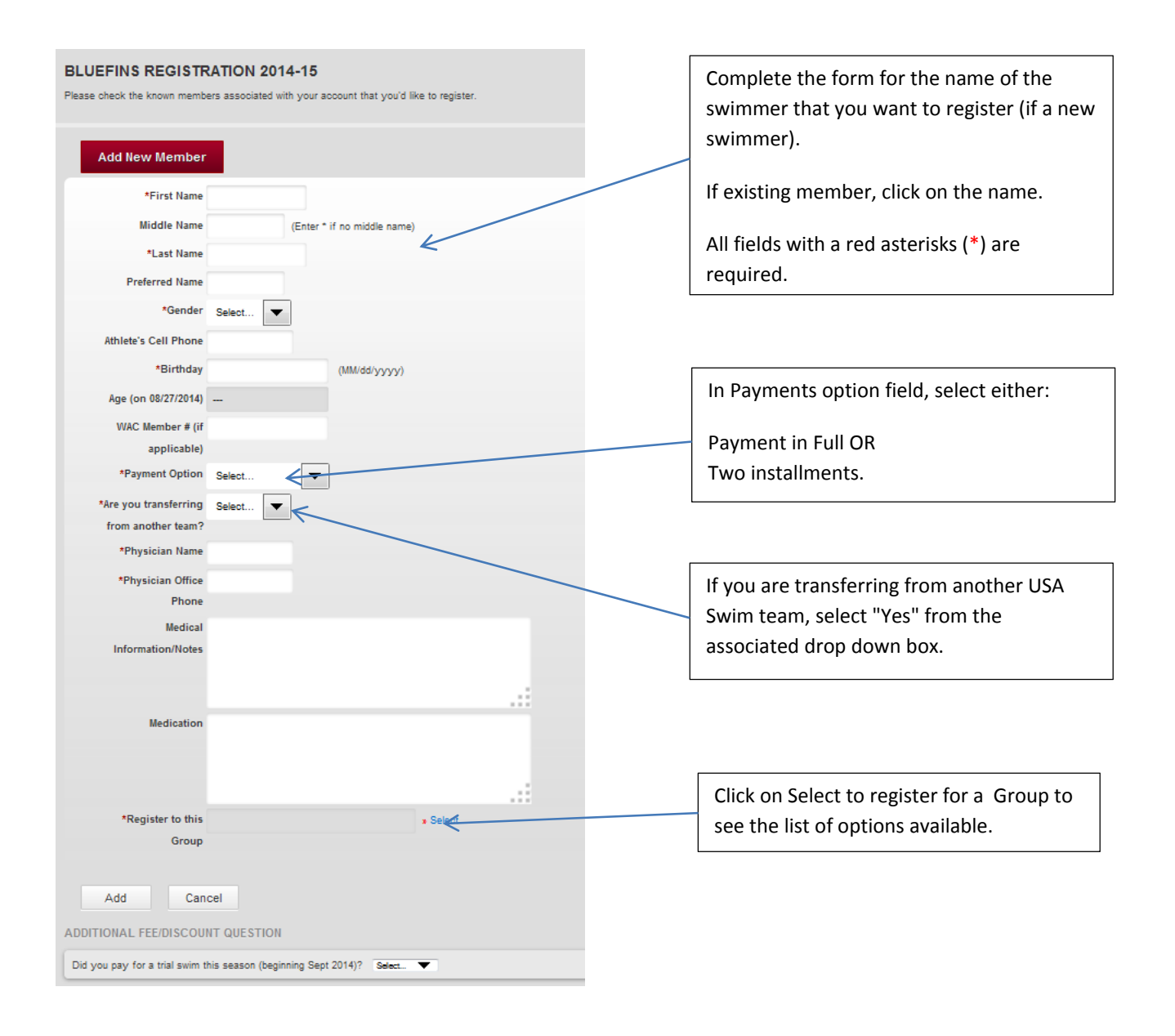

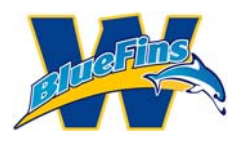

### Step 6:

You will be presented with a Registration Group window. Scroll through the listed options and select the radio button next to the appropriate group. Click on Register the member to the Selected Group.

| Select Registration Group                                                                                                    | On the window that appears, scroll and read through the   |
|----------------------------------------------------------------------------------------------------|-----------------------------------------------------------|
| 01-Bronze (school year)                                                                                                    | available options and fees. Select the appropriate group  |
| Sept-June membership fee: \$445<br>Register and pay in full by 9/30: \$430 (includes \$15 discount) OR<br>2 installments: \$282 at registration/\$193 billed on Jan 1 (includes \$15 fee per installment) | for your swimmer(s).                                      |
| USA Registration fee: \$62                                                                                                    |                                                           |
| 02-Silver (school year)                                                                                                    | For returning swimmers, refer to published list for any   |
| Sept-June membership fee: \$580<br>Register and pay in full by 9/30: \$565 (includes \$15 discount) OR<br>2 instaliments: \$363 at registration/\$247 billed on Jan 1 (includes \$15 fee per installment) | changes in roster group recommended by a coach.           |
| USA Registration fee: \$62<br>Optional Summer Swim: \$100 (may be added at time of checkout - discounted until 12/15)                                                                                     | If swimming for high school or modified teams, select the |
| 😳 03-Gold (school year)                                                                                                    | 7 month option regardless of the swimmer's roster group   |
| Sept-June membership fee: \$630<br>Register and pay in full by 9/30: \$615 (includes \$15 discount) OR<br>2 installments: \$393 at registration/\$267 billed on Jan 1 (includes \$15 fee per installment) | , month option regulatess of the swimmer shoster group.   |
| USA Registration fee: \$62                                                                                                    | New swimmers should consult a coach to assist proper      |
| Optional Summer Swim: \$100 (may be added at time or checkout - anscounted until 12/15)                                                                                                    | roster group selection                                    |
| 04-High School/Modified (7 months)                                                                                                    |                                                           |
| Discounted rate for swimmers who take approximately 3 months off to swim for HS/modified<br>teams during the season.                                                                                      |                                                           |
| Sept-June membership fee: \$510                                                                                                    | Scroll to the bottom and click on "Register the Member to |
| Register and pay in full by 9/30: \$495 (includes \$15 discount) OR<br>2 installments: \$321 at registration/\$219 billed on Jan 1 (includes \$15 fee per installment)                                    | the Selected Group."                                      |
| USA Registration fee: \$62<br>Optional Summer Swim: \$100 (may be added at time of checkout - discounted until 12/15)                                                                                     |                                                           |

#### Step 7:

The completed Member Registration form should be filled out like this. Click on "Add" unless USA Swimming information displays below this.

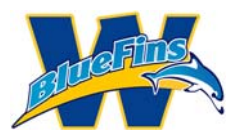

| BLUEFINS REGIST             | RATION 2014-15                                                 |   |                                      |
|-----------------------------|----------------------------------------------------------------|---|--------------------------------------|
| Please check the known memb | pers associated with your account that you'd like to register. |   |                                      |
|                             |                                                                |   |                                      |
| Add New Member              |                                                                |   |                                      |
| *First Name                 | Catherine                                                      |   |                                      |
| Middle Name                 | M (Enter * if no middle name)                                  |   |                                      |
| *Last Name                  | User                                                           |   |                                      |
| Preferred Name              |                                                                |   |                                      |
| *Gender                     | Female 💌                                                       |   |                                      |
| Athlete's Cell Phone        |                                                                |   |                                      |
| *Birthday                   | 08/15/2001 (MM/dd/yyyy)                                        |   |                                      |
| Age (on 08/29/2014)         | 13                                                             |   | On the window that appears click on  |
| WAC Member # (if            |                                                                |   | On the window that appears, thick on |
| applicable)                 |                                                                |   | "Add" to save the information unless |
| *Payment Option             | Two Installments                                               |   | LISA Swimming questions appear       |
| *Are you transferring       | NO 🔽                                                           |   |                                      |
| *Physician Name             | Duck                                                           |   | below.                               |
| *Physician Office           | 224.8700                                                       |   |                                      |
| Phone                       | 2040100                                                        |   |                                      |
| Medical                     | asthma - must swim with goggles on.                            |   |                                      |
| Information/Notes           |                                                                |   |                                      |
|                             |                                                                |   |                                      |
| Medication                  | alloctoral initial                                             |   |                                      |
| incuroutori                 | ecology amazel                                                 |   |                                      |
|                             |                                                                |   |                                      |
|                             |                                                                |   |                                      |
| *Register to this           | 04-High School/Modified (7 months)  s Select                   |   |                                      |
| Group                       | K-                                                             | l |                                      |

Answer USA Swimming registration questions next, if they display.

| Are you a US citizen:                                                              | ● Yes ◎ No                                                                                                    | Answer US citizen question.                                                             |
|------------------------------------------------------------------------------------|----------------------------------------------------------------------------------------------------|-----------------------------------------------------------------------------------------|
| Disability:<br>(leave blank if not<br>applicable)                                  | Legally Blind or Visually Impaired Deaf or Hard of Hear<br>Physical Disability<br>such as amputation,<br>cerebral palsy, dwarfism,<br>spinal injury, mobility<br>impairment disorder, autism                    | Answer Disability and<br>Ethnicity Questions.<br>Leave Year of HS Graduation            |
| Ethnicity:<br>(you may select up to<br>two)                                        | Black or African       Asian       White         American       American Indian & Alaska       Some         Hispanic or Latino       American Indian & Alaska       Some         Native       Native       Race | blank unless swimmer has<br>already graduated.<br>Answer other questions if<br>desired. |
| Year of High School (                                                              | Graduation                                                                                                    |                                                                                         |
| Check if you would li<br>initiatives<br>Are you a member of<br>Have you represente | ke to learn more about the USA Swimming Foundation's                                                                                                    | Yes  No Yes  No                                                                         |
| Would this athlete lik<br>old)?                                                    | ce to receive USA Swimming Newsletter (must be >= 13 years 🔿                                                                                                    | Yes  No Click on "Add" to save                                                          |
| Add Cano                                                                           | cel                                                                                                    | information.                                                                            |

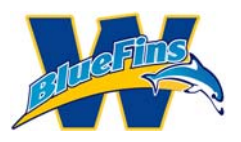

The Registration for the swimmer is complete. If you are registering existing swimmers, you may select their name to view and edit previous information. If you are registering any additional swimmers click on the "Add New Member" button and repeat steps 5-7. If you are done adding swimmers, read and answer the "Additional Fee/Discount Question." Trial swim fees incurred during the same season will be credited. Read and acknowledge the medical and liability agreements. (Note that answering "Yes" will reduce your total fee by \$20. Any additional trial swim credits will be manually processed.)

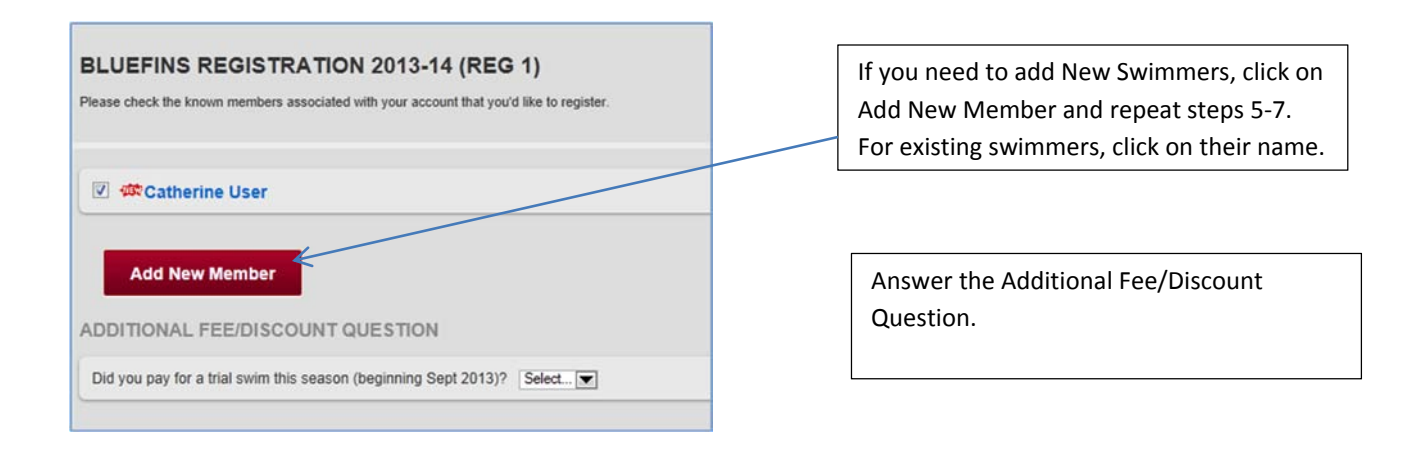

### Step 9:

When you are done adding swimmers, read and acknowledge the Medical and Liability agreements and the WSA Terms and Conditions and Volunteer Agreements. Click Continue when done.

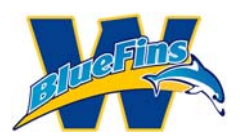

| MEDICAL RELEASE WAIVER (PRINTER FRIENDLY VERSION)                                                                                                    |                                          |
|----------------------------------------------------------------------------------------------------|------------------------------------------|
| I certify that I am the parent or legal guardian for my child(ren). I hereby give my permission for any supervisor, coach or other<br>learn administrator associated with the Webster Swim Association BlueFins to seek and give appropriate medical attention for<br>our child(ren) the event of accident, liquy, liness. I will be responsible for any and all costs associated with any necessary<br>medical attention and/or treatment.                                                                                                    |                                          |
| I hereby waive, release and forever discharge Webster Swim Association BlueFins and associated supervisor, coach or other<br>learn administrator from all rights and claims for damages, injury, loss to person or property which may be sustained or occur<br>during participation in Webster Swim Association BlueFins activities, whether or not damages or loss is due to negligence. I<br>hereby acknowledge that my children is (are) physically fit and capable of participation in all Swim Team activities.                                                                                                    | Read the Medical Release Waiver and      |
| [Required] I have read and agree to the above statement                                                                                                    | box below it .                           |
| LIABILITY WAIVER (PRINTER FRIENOLY VERSION)                                                                                                    |                                          |
| By registering my child(ren) with the Webster Swim Association BlueFins, I agree to participate (or allow my child(ren) and<br>family members to participate) in the Webster Swim Association BlueFins, and hereby release Webster Swim Association<br>BlueFins it directors reflections appendix concerns and emprovement for any linux that mich occur to my set for the my<br>directors and the set of the set of the set |                                          |
| children and family members, while participating in the Webster Swim Association BlueFins program, including travel to and<br>from training sessions, swim meets or other scheduled team activities.                                                                                                    | Read the Liability Release Waiver and    |
| I agree to indemnify and hold harmless the above mentioned organizations and/or individuals, their agents and/or employees,<br>against any and all liability for personal injury, including injuries resulting in death to me, my child(ren) and/or other family                                                                                                    | indicate your agreement by checking the  |
| members, or damage to my property, the property to my child(ren) and/or other family members, or both, while I (or my child(ren)<br>or family members) participating in the Webster Swim Association BlueFins program.                                                                                                    | box below it.                            |
| [Required] I have read and agree to the above statement                                                                                                    |                                          |
| TERMS AND CONDITIONS INCLUDING VOLUNTEER AGREEMENT (PRINTER FRIENDLY VERSION)                                                                                                    |                                          |
| I understand and agree to the 2013-14 TERMS and CONDITIONS for PARTICIPATION (including the Webster Swim                                                                                                    | Read the Terms and Conditions, including |
| Association BlueFins Volunter Agreement 2013-2014) in exchange for the participation of my child(ren) in the Webster Swim<br>Association BlueFins Swimming program. I shall honor the member commitments described herein and understand that all<br>these forms constitute a legally binding contract.                                                                                                    | Volunteer Agreement and indicate your    |
|                                                                                                    | agreement by checking the box below it.  |
| [2] [Required] I have read and agree to the above statement                                                                                                    |                                          |
| Continue                                                                                                    | Click Continue when done.                |

### Step 10:

Review the data on the fee summary page. Note that here is where you would see any discounts, including multi-athlete discounts for registering multiple family members for the BlueFins at the same time. To add summer swim option, select "Yes - Pay this fee now."

| BLUEFINS REGIS           | TRATION 2014-15                                                                                                    |                                                  | Click on Add/Edit members if additions or                                          |
|--------------------------|----------------------------------------------------------------------------------------------------|--------------------------------------------------|------------------------------------------------------------------------------------|
| REGISTRATIO              | DN FEES Add/Edit Members                                                                                                    |                                                  | corrections are needed.                                                            |
| Athlete to be registered | Group         Birthdate         Age Gender           02-Silver (school year)         02/02/2002         12         Female         USA Registration           Swim (Optional) (\$90.00)         Yes -Pay this fee now         •         Subtotal: | Fees<br>Reg: \$357.00<br>Fee: \$62.00<br>\$90.00 | Select "Yes - Pay this fee now" for optional<br>summer swim if desired. Otherwise, |
| TOTAL FEES               | Credit Card + Total:<br>Registration Fees [Payment by Credit Card]:                                                                                                    | *509.00<br>*509.00                               |                                                                                    |
| Go Back                  | Grand Total:<br>Proceed to Chr                                                                                                    | *509.00                                          | If you are done registering swimmers, click on Proceed to Checkout.                |

### Step 11:

Review the billing details on the Payment screen.

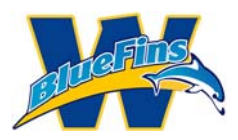

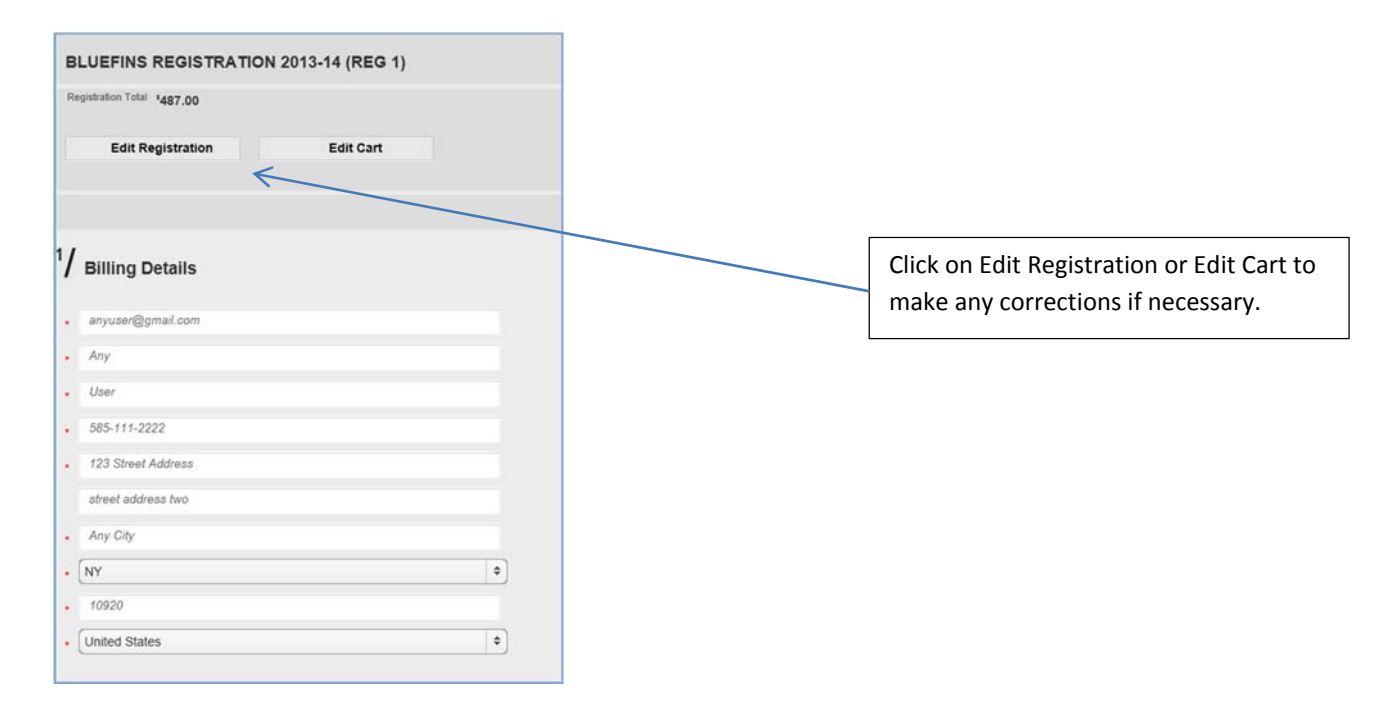

#### Step 12:

Complete the credit card information at the bottom of the page.

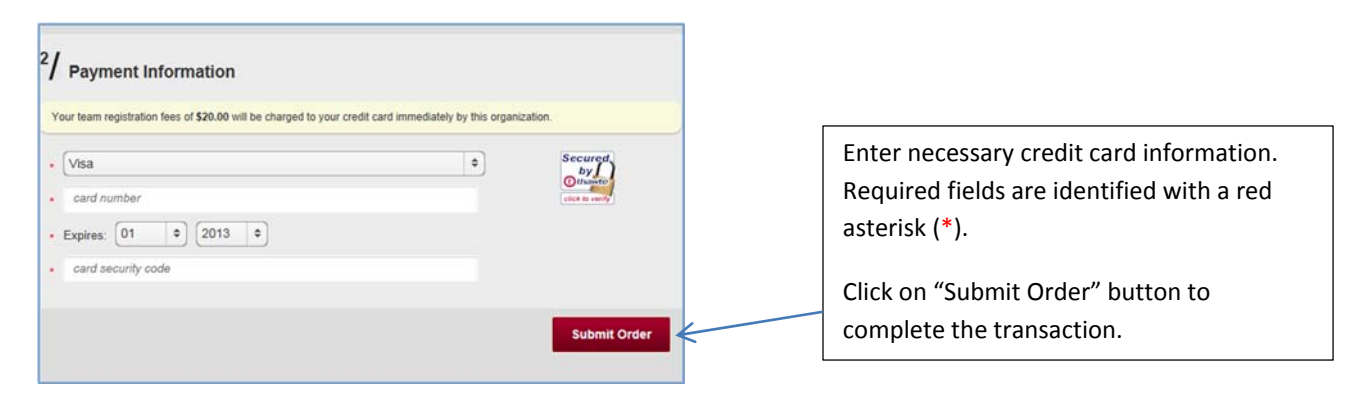

#### Step 13:

You will receive a confirmation message saying that you have completed the registration process. The registrar will approve your registration and activate your account.

#### Welcome (or welcome back) to the Webster BlueFins!